# **Data obfuscation**

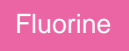

Data Obfuscation is a Perspectium function for ServiceNow that allows for the creation of obfuscation rules per the General Data Protection Regulation (GDPR) for data shared using dynamic shares and bulk shares.

## Creating data obfuscation rules

To enable data obfuscation for your dynamic shares and bulk shares, follow these steps:

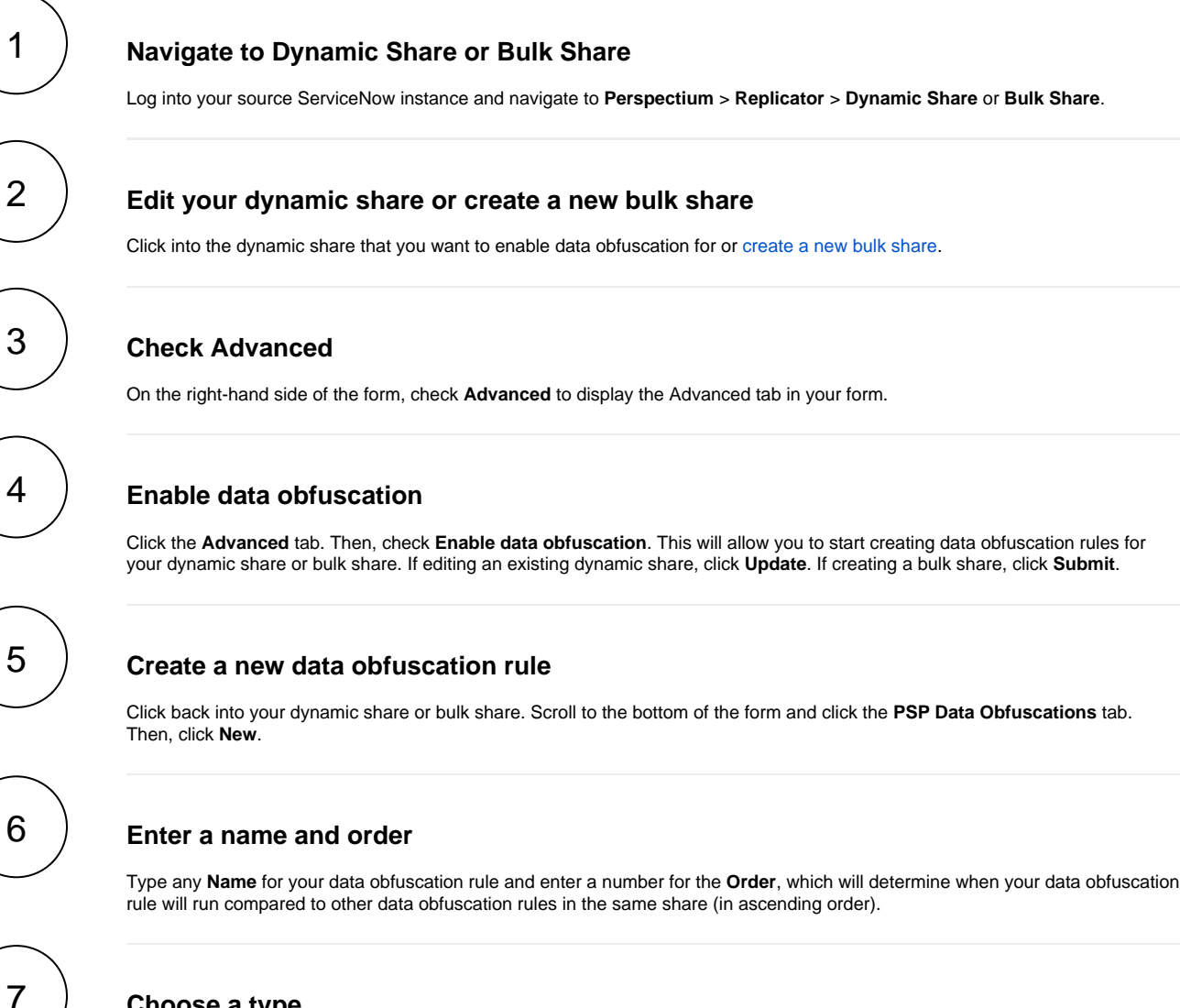

## Choose a type

Choose a data obfuscation rule type from the following options:

| Type of<br>Data<br>Obfuscation<br>Rule | Description                                                                                                    |
|----------------------------------------|----------------------------------------------------------------------------------------------------|
| Field                                  | Choose a field whose value you want to obfuscate. If this value appears in multiple spots throughout the record, you can optionally choose the <b>Obfuscate value throughout record</b> option.<br>The <b>Masking Value</b> (special characters only) or <b>Masking Statement</b> (alphanumeric characters) you enter will replace your specified field's value in the record. |

| Pattern     | Specify a JavaScript regular expression pattern in the <b>Pattern</b> field to search for and replace in your share's outbound message.                                                                                                    |
|-------------|----------------------------------------------------------------------------------------------------|
|             | The <b>Masking Value</b> (special characters only) or <b>Masking Statement</b> (alphanumeric characters) you enter will replace your specified field's value in the record.                                                                                                    |
| Replacement | Specify search values that will be replaced by a masking value. To create a Replacement data obfuscation rule, first create a new data obfuscation rule with Type <b>Replacement</b> and click <b>Submit</b> . A related list of search value records will appear at the bottom of the form. Each search value will be replaced with the masking value if found in your share's outbound message. |

### Save your data obfuscation rule settings

In the bottom left-hand corner of the data obfuscation form, click Submit to save your data obfuscation rule settings.

| Servicendw service                  | e Automation                         |                                                   |               | Timothy Pike 👻 🕻 |
|-------------------------------------|--------------------------------------|---------------------------------------------------|---------------|------------------|
| (♥ dynamic share )                  | ) < = PSP Dat<br>test_dat            | a Obfuscation<br>ta_obfuscation_rule [Shared view | Type any Name | Ø                |
| e 🕇 🕓                               |                                      |                                                   |               |                  |
| Perspectium Replicator (Enterprise) | * Name                               | test_data_obfuscation_rule                        |               | ler for vour rul |
| Dynamic Share                       | * Order                              | 1                                                 | Active        |                  |
| Perspectium                         | * Туре                               | Field                                             | * Table       | incident         |
| ▼ Replicator                        | Field                                | sys_id                                            |               |                  |
| Dynamic Share                       | Obfuscate value<br>throughout record |                                                   | Choose a ru   | le type          |
| Dynamic Share Rules Dashboard       | * Masking                            | Masking Statement                                 |               |                  |
| Reset Dynamic Share Rules           | lype<br>→ Masking                    | Data Obfurgated                                   | Enter a maski | ng character o   |
| ▼ Cherwell SIAM Integration         | Statement                            |                                                   | masking state | ment             |
| Dynamic Share                       | Update Delete                        | 2                                                 |               |                  |

## **Data Obfuscation Dashboard**

You can visit the Data Obfuscation Dashboard to easily view information about your data obfuscation rules. To access your Data Obfuscation Dashboard, navigate to **Perspectium > Data Obfuscation Dashboard**.

The top widget contains two tables containing information on each dynamic and bulk share with active data obfuscation rules. The first column shows the name of each share which will take users to the respective share when clicked on. The table specifies which table each share is targeting. The last three columns show each type of data obfuscation (Field, Pattern, or Replacement). A green checkmark indicates at least one data obfuscation rule of that type is active for that share, whereas a red X indicates no data obfuscation rule of that type is active. The dashboard also shows the total number of records obfuscated from each table as well as the total number of obfuscation rules on each table.

() NOTE: If you delete any of the widgets on the dashboard page you will not be able to get them back unless you reinstall the ServiceNow core update set. Accidentally deleting the widget will not affect your Data Obfuscation rules.

Add content

Data Obfuscation Dashboard

#### Change Layout

| Data Obfuscation Dashboard |          |                                               |                                  |                                          |       |         |             |  |  |
|----------------------------|----------|-----------------------------------------------|----------------------------------|------------------------------------------|-------|---------|-------------|--|--|
| Dynamic Sha                | ires     |                                               |                                  |                                          |       |         |             |  |  |
| Name                       | Table    | Active                                        | Target Queue                     |                                          | Field | Pattern | Replacement |  |  |
| ticketDS                   | ticket   | ~                                             | psp.out.replicator.dev29739aaaaa | psp.out.replicator.dev29739aaaaaaaaaaaaa |       | ~       | ×           |  |  |
| incident2                  | incident | ~                                             | psp.out.replicator.dev29739aaaaa | aaaaaaa                                  | ~     | ×       | ×           |  |  |
| Bulk Shares                |          |                                               |                                  |                                          |       |         |             |  |  |
| Name                       | Table    |                                               | Target Queue                     | Field                                    |       | Pattern | Replacement |  |  |
| bulk ticket                | ticket   | psp.out.replicator.dev29739aaaaaaaaaaaaaaaa 🗙 |                                  | ×                                        |       | ×       | ×           |  |  |
|                            |          | Fobload                                       |                                  |                                          |       |         |             |  |  |

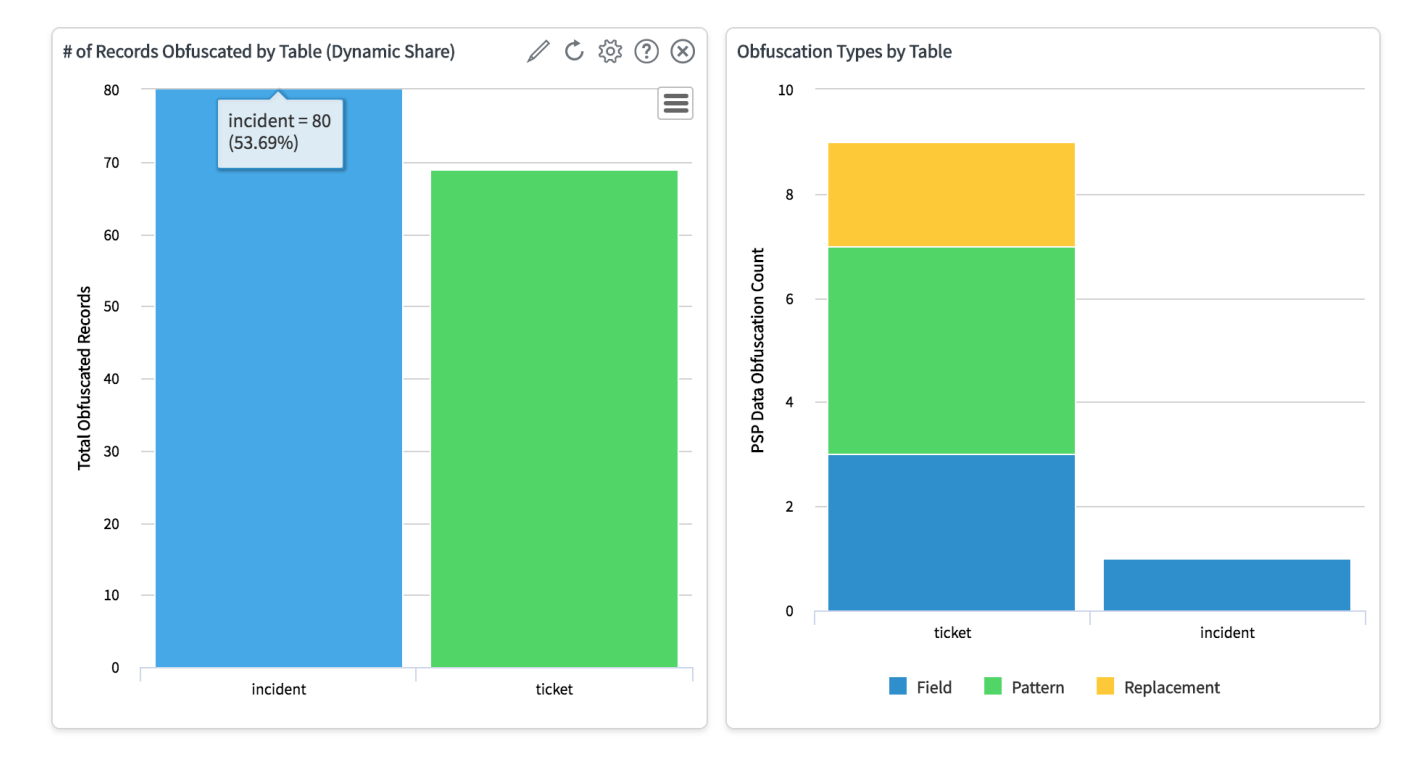

## **Similar topics**

- Data obfuscationBefore/after share scripts
- Referenced field records
- View names
- Stop/Start All Jobs

## **Contact Perspectium Support**

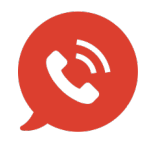

US: 1 888 620 8880 UK: 44 208 068 5953 support@perspectium.com